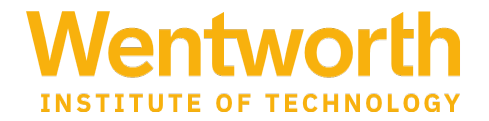

## AD HOC Progress Reports in Navigate <a href="https://wit.campus.eab.com/">https://wit.campus.eab.com/</a>

- 1) Log in to EAB using the link above.
- 2) From the home page, you may need to toggle from Staff Home to **Professor Home**.
- 3) Choose the "Classes This Term" tab on the home page.
- 4) Click on Progress reports from the Professor's Home

| Professor Home 🔻              |               |           |                                 |
|-------------------------------|---------------|-----------|---------------------------------|
| Class Listing                 |               |           |                                 |
| CLASS NAME                    | TIME          | ROOM      |                                 |
| (FYS-1000) FIRST YEAR SEMINAR | W 8:00a-8:50a | BEATT-419 | Assignments<br>Progress Reports |

- 5) Scroll down to where you can select students from your class roster and select students to submit a progress report by clicking on the check box.
- 6) under Action, select Create a New Progress Report

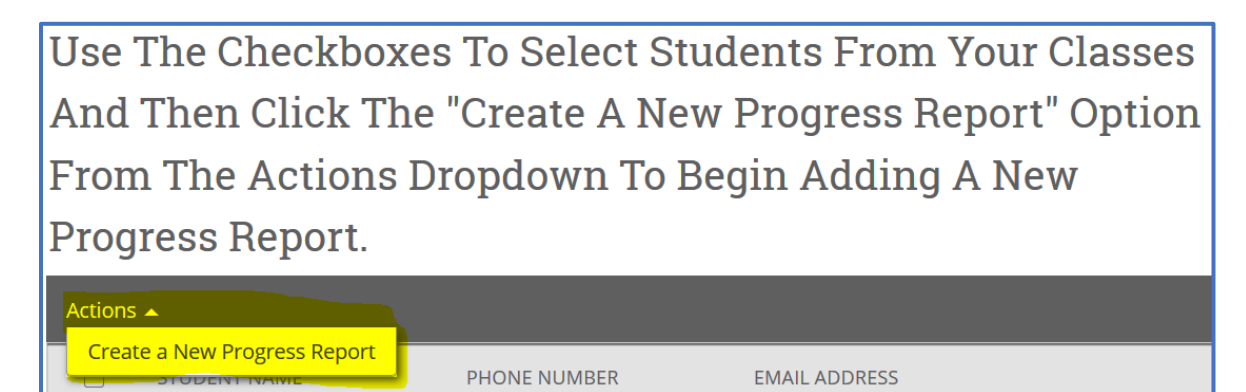

7) Complete the progress report and click Submit Report.

## Notes

- If you are also a staff member, you must switch your role on the home screen by clicking next to the Staff home.
- If you have a concern regarding a student's well-being, please submit a CARE referral at <u>www.wit.edu/care</u>. For an immediate or urgent concern, contact Public Safety (617-989-4444).